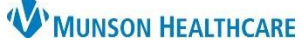

## **Discharge Nursing Workflow for Patients with an Inpatient Status in the ED** for Nurses

### Cerner FirstNet EDUCATION

#### Overview

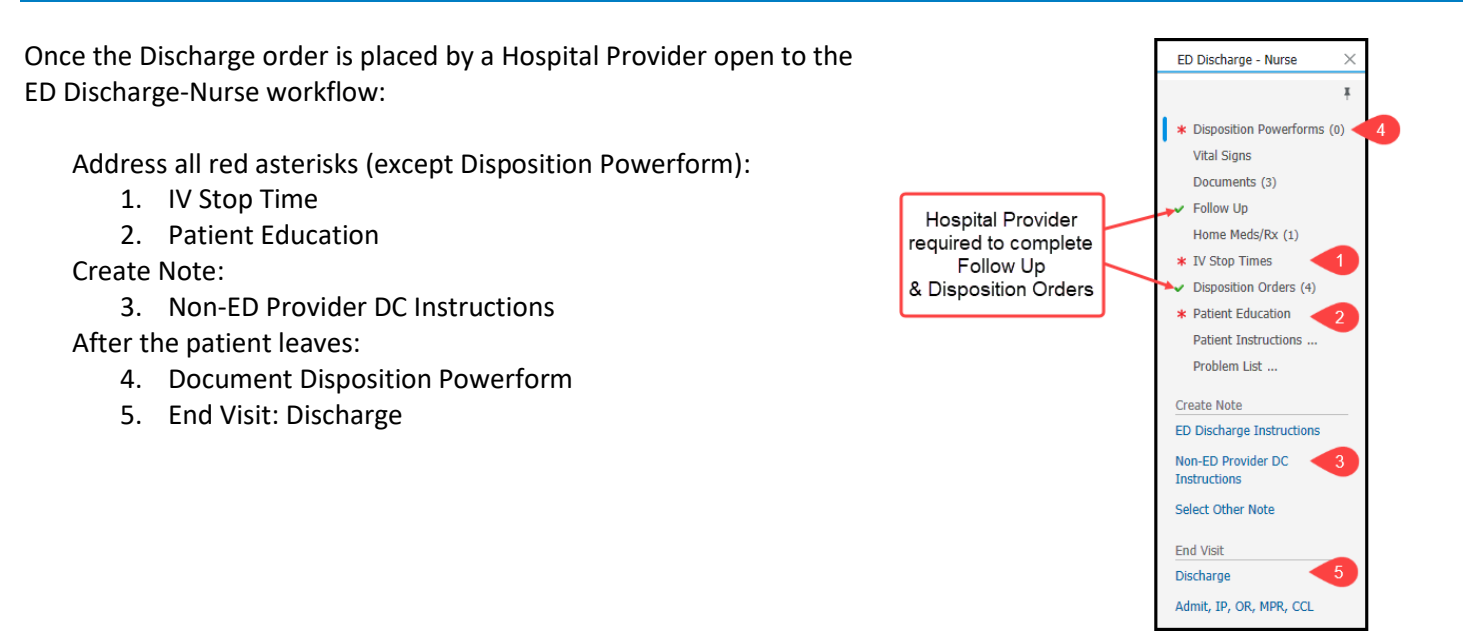

### **Education Creation and Printing**

Education for an inpatient is selected by the nurse and is printed separately from the Discharge Instructions. Select one or two appropriate education topics for the patient. Patient education can be selected a few different ways.

- 1. Quick Suggestions: Education based on the provider's diagnosis for the patient (the Problem List).
- 2. Custom: Ability to search all available education by topic. Use this if appropriate education does not come up as a Quick Suggestion.
- 3. Drop down arrow: Same ability as Custom and offers ability to search by specific category.

| Patient Education                          |                                                     |   | 3 + V Selected Visit 🕢 🚍        |
|--------------------------------------------|-----------------------------------------------------|---|---------------------------------|
| ▼ Quick Suggestions                        |                                                     |   | Favorites Custom 2 Nore Options |
| All This Visit Problems                    | Suggestions based on all This Visit Problems        |   |                                 |
| Accidental fall on or from stairs or steps | Exercises to Prevent Falls                          | ☆ | Ргі                             |
|                                            | Fall Due To Dizziness, Weakness, Or Loss Of Balance |   | Pri                             |
| Education Language: English                | $\checkmark$                                        |   | Done                            |

Once the appropriate education is selected, it will populate the Added Education section. **Printing Education:** 

- 4. Choose the Print button next to the education in the Added Education section. The education will print to the default printer for the computer.
- 5. Do not use Print All Education and Leaflets. Selecting this could result in multiple education topics printing on one page which may cause confusion for the patient/caregiver.

| Education Name                                      | Language | Actions             |
|-----------------------------------------------------|----------|---------------------|
| <ul> <li>Education (2)</li> </ul>                   |          | 4                   |
| Preventing Falls: Are You At Risk of Falling?       | English  | Modify Print Remove |
| Fall Due To Dizziness, Weakness, Or Loss Of Balance | English  | Modify Print Remove |
| <ul> <li>Medication Leaflets (0)</li> </ul>         |          |                     |
| No Added Medication Leaflets                        |          |                     |
| Print All Education and Leaflets 5                  |          |                     |

# **W**MUNSON HEALTHCARE

# Discharge Nursing Workflow for Patients with an Inpatient Status in the ED for Nurses

Cerner FirstNet EDUCATION

| 1.<br>2.<br>3. | Select Non-ED Provider DC Patient Instructions<br>under Create Note.<br>The Override Discharge Requirements window will<br>pop up, since the Disposition PowerForm will not<br>have been completed yet (a red asterisk).<br>Select Verbal/Written Inst by Non-ED provider on the<br>Discharge Requirements. | ED Discharge Instructions<br>Non-ED Provider DC<br>Instructions<br>Select Other Note<br>Override | Override Discharge Requirements Following components have missing required actions. Select a reason from the dropdown(s) to override.  Disposition Powerforms Admit Suture removal Vital Signs Current Patient left Against Medical Advice Patient left Against Medical Advice Patient left prior to Provider Downtime Trauma patient Patient Expired Pt. left prior to instructions provided | 2 2 |
|----------------|----------------------------------------------------------------------------------------------------|--------------------------------------------------------------------------------------------------|----------------------------------------------------------------------------------------------------|-----|
| Votes          | on the Discharge Instructions:                                                                                                    |                                                                                                  | Transferred<br>NB Pt, Education provided to Caregiver                                                                                                    |     |

| CEETEST, MMC                                                                                                | DOB: 01/06/1988<br>MRN: 9997690123<br>Visit Date: 02/03/2022 | ^                                      |
|----------------------------------------------------------------------------------------------------|--------------------------------------------------------------|----------------------------------------|
| Discharge Instructions                                                                                      |                                                              | Sections without information will not  |
| Your Care Team                                                                                              | Procedures Performed                                         | print. In this example, Procedures     |
| Attending Provider - ER, PC<br>                                                                             | Discharge Vitals                                             | Performed and Discharge Vitals will    |
| TEST                                                                                                    |                                                              | not show on the printed document,      |
| Your Diagnosis                                                                                              |                                                              | since there is no information in these |
| Anxiety attack                                                                                              |                                                              | sections.                              |
| What To Do Next                                                                                             |                                                              |                                        |
| Patient Instructions                                                                                        |                                                              | ~                                      |
| Note Details: Patient Education - ED/UC, Seymour RN, Rachelle, 3/3/2022 9:17 AM EST, Discharge Instructions |                                                              | Sign/Submit Save Save & Close Cancel   |

In the Medications section, fill in the Last Dose. This can be typed on the computer when creating the note or handwritten in after the instructions have been printed.

| Medica                                      | tions                                                                                                    |                                                                      |                                                                                |                                      |                 |             |
|---------------------------------------------|----------------------------------------------------------------------------------------------------|----------------------------------------------------------------------|--------------------------------------------------------------------------------|--------------------------------------|-----------------|-------------|
| ledication Safe                             | ty Tips:                                                                                                    |                                                                      |                                                                                |                                      |                 |             |
| Share this                                  | medication list with your primary care provider at your next visit, and always of the counter medications contain acetamicaphen make cure your do not take                 | carry an updat                                                       | ed medication/allergy list with you in the                                     | event of emergency s                 | ituations.      |             |
| <ul> <li>Many over<br/>pharmacis</li> </ul> | tif you have questions.                                                                                                    | e more chan                                                          |                                                                                | Some patients such                   | as those with : | severe live |
| <ul> <li>Many over<br/>pharmacis</li> </ul> | tif you have questions. What                                                                                                    | How Much                                                             | When                                                                           | Instructions                         | Last Dose       | severe live |
| • Many over<br>pharmacis                    | the contrast medications contain acetanimophen-marke sure you up not tak<br>tif you have questions.           ALPRAZolam (Xanax 0.25 mg oral tablet)                       | How Much<br>1 tab(s)                                                 | When 3 times a day as needed for for anxiety                                   | Instructions<br>Printed Prescription | Last Dose       | severe live |
| • Many over<br>pharmacis                    | What     ALPRAZolam (Xanax 0.25 mg oral tablet)                                                                                                    | How Much<br>1 tab(s)<br>by mouth                                     | When 3 times a day as needed for for anxiety                                   | Instructions<br>Printed Prescription | Last Dose       | severe live |
| New                                         | What     ALPRAZolam (Xanax 0.25 mg oral tablet)     buPROPion (Wellbutrin SR 100 mg/ 12 hours oral tablet, extended release)                                               | How Much<br>1 tab(s)<br>by mouth<br>1 tab(s)                         | When 3 times a day as needed for for anxiety 2 times a day                     | Instructions<br>Printed Prescription | Last Dose       | severe live |
| New<br>Unchanged                            | What           ALPRAZolam (Xanax 0.25 mg oral tablet)           buPROPion (Wellbutrin SR 100 mg/ 12 hours oral tablet, extended release)                                   | How Much<br>1 tab(s)<br>by mouth<br>1 tab(s)<br>by mouth             | When           3 times a day as needed for for anxiety           2 times a day | Instructions<br>Printed Prescription | Last Dose       | severe live |
| New Unchanged                               | What     ALPRAZolam (Xanax 0.25 mg oral tablet)     buPROPion (Wellbutrin SR 100 mg/ 12 hours oral tablet, extended release)     lisinopril (lisinopril 10 mg oral tablet) | How Much<br>1 tab(s)<br>by mouth<br>1 tab(s)<br>by mouth<br>1 tab(s) | When<br>3 times a day as needed for for anxiety<br>2 times a day<br>Every day  | Instructions<br>Printed Prescription | Last Dose       | severe live |

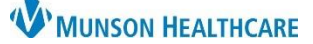

## Discharge Nursing Workflow for Patients with an Inpatient Status in the ED for Nurses

Cerner FirstNet EDUCATION

#### To Print the Discharge Instructions:

- 1. Review the Discharge Instructions.
- 2. Click Sign/Submit at the bottom of the document.
- 3. Click Sign & Print.
- 4. MRR printing window opens.
- 5. Select Print Discharge Instructions in the dropdown under Template.
  - This template eliminates the nurse's name in the header.
  - It can be used only for printing discharge instructions. Users will get an error if attempting to print any other documents using this template.
  - All other documents will need to be printed using the Documents Template.
- 6. Select Further Medical Care under Purpose.
- 7. Select Preview.
- 8. Select Yes.
- 9. Discharge Instructions open.
  - •
- 10. Click the printer icon.
- 11. Print window opens.
- 12. Verify Printer.
- 13. Click Print.

Medical Record Request - PASMUNSON, GERTIE - MD0002624 - Inpatient Discharge Instruction 4 Template Drivt Direct 5 6 Proper lequester lated Pr TSTAcctSands RN, Nurse8 Stacey Nurse
TSTAcctSands RN, Nurse8 Stacey Nurse
Nurse ending organization Copies 1 ÷ O Device selected Pre Send

Medical Record Request

The report for PASMUNSON, GERTIE - MD0002624 - Inpatient Discharge

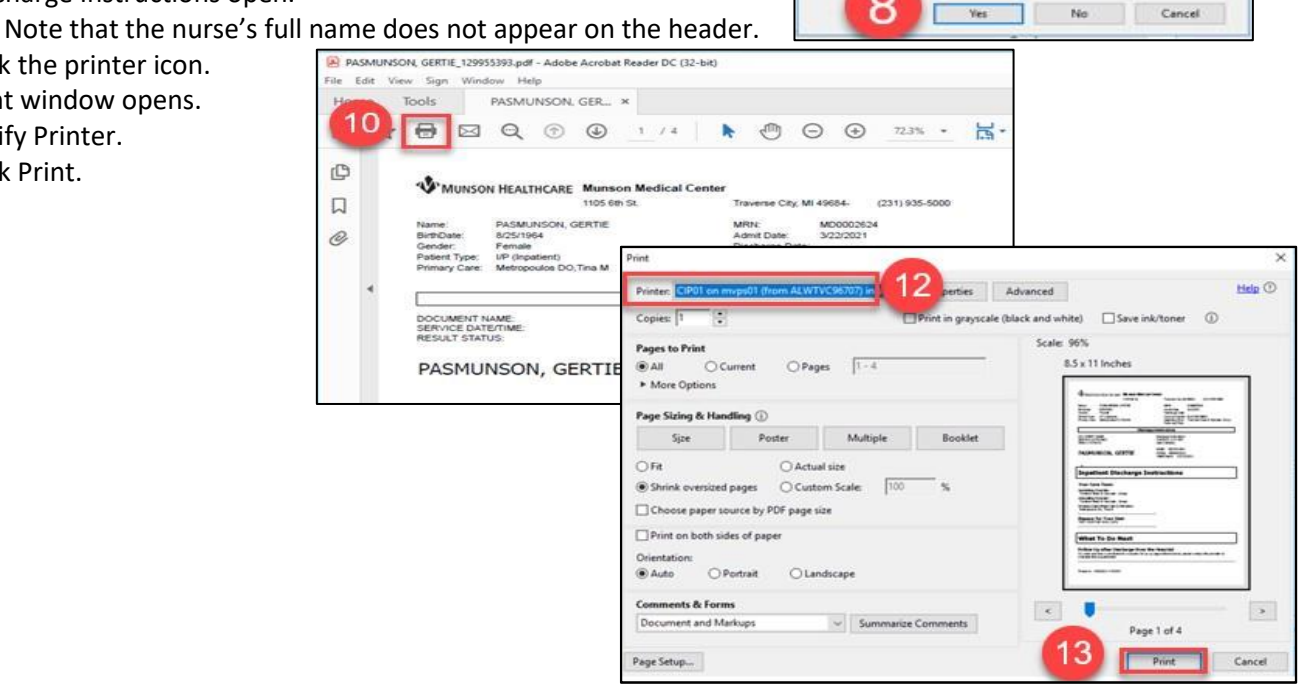